## <u>VLOOKUP 関数</u>

いろいろなシーンで使用可能で覚えておくと非常に便利な関数なので、エコヒイキで取り上げます。

|    | Α     | В     | С    | D  | E | F | G     |
|----|-------|-------|------|----|---|---|-------|
| 1  | 売上日   | 氏名    | 所属番号 | 所属 |   |   |       |
| 2  | 1月5日  | 北海道一郎 | 1    |    |   |   |       |
| 3  | 1月5日  | 青森花子  | 2    |    |   |   |       |
| 4  | 1月5日  | 福島四郎  | 4    |    |   |   |       |
| 5  | 1月6日  | 北海道子  | 1    |    |   |   |       |
| 6  | 1月7日  | 宮城二郎  | 3    |    |   |   |       |
| 7  | 1月7日  | 北海道一郎 | 1    |    |   |   |       |
| 8  | 1月8日  | 弘前次郎  | 2    |    |   |   |       |
| 9  | 1月8日  | 福島六郎  | 4    |    |   |   |       |
| 10 | 1月9日  | 青森花子  | 2    |    |   |   | 所属    |
| 11 | 1月9日  | 福島七郎  | 4    |    |   | 1 | 札幌本店  |
| 12 | 1月9日  | 八戸八郎  | 2    |    |   | 2 | 弘前営業所 |
| 13 | 1月10日 | 北海道雪子 | 1    |    |   | 3 | 仙台支店  |
| 14 | 1月10日 | 宮城五郎  | 3    |    |   | 4 | 郡山営業所 |

B列の営業マンがどこの
 所属かを、所属番号で
 記入してある票に、
 所属しているところを
 後から書き足したい場合、
 VLOOKUP 関数の登場
 です。

所属番号と所属の 対応表は、別途 F11:G14にあります。

関数ウィザードもしくは 直接入力で、 =VLOOKUP (C2,F11:G14,2) とします。

F11からG14にC2と同じ 文字列が存在する場合、
F・G列の2列目の文字列 (例ではG11)をアクティブ セルに自動入力してくれます。

| D2 | 2 😪 🏂 🛣 = VLOOKUP(C2,F11:G14,2) |       |      |      |   |      |       |  |
|----|---------------------------------|-------|------|------|---|------|-------|--|
|    | Α                               | В     | С    | D    | Е | F    | G     |  |
| 1  | 売上日                             | 氏名    | 所属番号 | 所属   |   |      |       |  |
| 2  | 1月5日                            | 北海道一郎 | 1    | 札幌本店 |   |      |       |  |
| 3  | 1月5日                            | 青森花子  | 2    |      |   |      |       |  |
| 4  | 1月5日                            | 福島四郎  | 4    |      |   |      |       |  |
| 5  | 1月6日                            | 北海道子  | 1    |      |   |      |       |  |
| 6  | 1月7日                            | 宮城二郎  | 3    |      |   |      |       |  |
| 7  | 1月7日                            | 北海道一郎 | 1    |      |   |      |       |  |
| 8  | 1月8日                            | 弘前次郎  | 2    |      |   |      |       |  |
| 9  | 1月8日                            | 福島六郎  | 4    |      |   |      |       |  |
| 10 | 1月9日                            | 青森花子  | 2    |      |   | 所属番号 | 所属    |  |
| 11 | 1月9日                            | 福島七郎  | 4    |      |   | 1    | 札幌本店  |  |
| 12 | 1月9日                            | 八戸八郎  | 2    |      |   | 2    | 弘前営業所 |  |
| 13 | 1月10日                           | 北海道雪子 | 1    |      |   | 3    | 仙台支店  |  |
| 14 | 1月10日                           | 宮城五郎  | 3    |      |   | 4    | 郡山営業所 |  |
|    | -                               |       |      |      |   |      |       |  |

|    | A     | В     | С    | D     | E | F    | G     |
|----|-------|-------|------|-------|---|------|-------|
| 1  | 売上日   | 氏名    | 所属番号 | 所属    |   |      |       |
| 2  | 1月5日  | 北海道一郎 | 1    | 札幌本店  |   |      |       |
| 3  | 1月5日  | 青森花子  | 2    | 弘前営業所 |   |      |       |
| 4  | 1月5日  | 福島四郎  | 4    | 郡山営業所 |   |      |       |
| 5  | 1月6日  | 北海道子  | 1    | #N/A  |   |      |       |
| 6  | 1月7日  | 宮城二郎  | 3    | #N/A  |   |      |       |
| 7  | 1月7日  | 北海道一郎 | 1    | #N/A  |   |      |       |
| 8  | 1月8日  | 弘前次郎  | 2    | #N/A  |   |      |       |
| 9  | 1月8日  | 福島六郎  | 4    | #N/A  |   |      |       |
| 10 | 1月9日  | 青森花子  | 2    | #N/A  |   | 所属番号 | 所属    |
| 11 | 1月9日  | 福島七郎  | 4    | #N/A  |   | 1    | 札幌本店  |
| 12 | 1月9日  | 八戸八郎  | 2    | #N/A  |   | 2    | 弘前営業所 |
| 13 | 1月10日 | 北海道雪子 | 1    | #N/A  |   | 3    | 仙台支店  |
| 14 | 1月10日 | 宮城五郎  | 3    | #N/A  |   | 4    | 郡山営業所 |
|    |       |       |      |       |   |      |       |

次にオートフィルで下段にコピー してみると、エラーになります。

これは、オートフィルでは =VLOOKUP(C2,F11:G14,2) ↓ =VLOOKUP(C3,F12:G15,2) ↓ =VLOOKUP(C4,F12:G16,2) というように、余計なところまで 連番として数値が増えるためです。

Excel では=VLOOKUP(C2,F:G,2)のように、FとG列全てを選択できるため、問題はありませんが Calc ではできないため、異なる方法でこの問題から回避します。 方法はいくつかありますが、現実的なものを2つご紹介します。

参考 F列の所属番号が同じで、G列の所属に異なるものがあったらどうなるでしょう。 CalcやExcelでは、必ず行番号の若番にプライオリティがあります。

## 絶対参照による回避

| D2 | D2 😪 🏂 🚬 = VLOOKUP(C2,F\$11:G\$14,2) |       |      |      |   |      |       |  |  |
|----|--------------------------------------|-------|------|------|---|------|-------|--|--|
|    | А                                    | В     | С    | D    | Е | F    | G     |  |  |
| 1  | 売上日                                  | 氏名    | 所属番号 | 所属   |   |      |       |  |  |
| 2  | 1月5日                                 | 北海道一郎 | 1    | 札幌本店 |   |      |       |  |  |
| 3  | 1月5日                                 | 青森花子  | 2    |      |   |      |       |  |  |
| 4  | 1月5日                                 | 福島四郎  | 4    |      |   |      |       |  |  |
| 5  | 1月6日                                 | 北海道子  | 1    |      |   |      |       |  |  |
| 6  | 1月7日                                 | 宮城二郎  | 3    |      |   |      |       |  |  |
| 7  | 1月7日                                 | 北海道一郎 | 1    |      |   |      |       |  |  |
| 8  | 1月8日                                 | 弘前次郎  | 2    |      |   |      |       |  |  |
| 9  | 1月8日                                 | 福島六郎  | 4    |      |   |      |       |  |  |
| 10 | 1月9日                                 | 青森花子  | 2    |      |   | 所属番号 | 所属    |  |  |
| 11 | 1月9日                                 | 福島七郎  | 4    |      |   | 1    | 札幌本店  |  |  |
| 12 | 1月9日                                 | 八戸八郎  | 2    |      |   | 2    | 弘前営業所 |  |  |
| 13 | 1月10日                                | 北海道雪子 | 1    |      |   | 3    | 仙台支店  |  |  |
| 14 | 1月10日                                | 宮城五郎  | 3    |      |   | 4    | 郡山営業所 |  |  |

F11とG14をカウントアップ させないために数字の前に 【\$】を付します。

| D2:D | D2:D14 🖌 🏂 🚬 = VLOOKUP(C2,F\$11:G\$14,2,0) |       |      |       |   |      |       |
|------|--------------------------------------------|-------|------|-------|---|------|-------|
|      | Α                                          | В     | С    | D     | E | F    | G     |
| 1    | 売上日                                        | 氏名    | 所属番号 | 所属    |   |      |       |
| 2    | 1月5日                                       | 北海道一郎 | 1    | 札幌本店  |   |      |       |
| 3    | 1月5日                                       | 青森花子  | 2    | 弘前営業所 |   |      |       |
| 4    | 1月5日                                       | 福島四郎  | 4    | 郡山営業所 |   |      |       |
| 5    | 1月6日                                       | 北海道子  | 1    | 札幌本店  |   |      |       |
| 6    | 1月7日                                       | 宮城二郎  | 3    | 仙台支店  |   |      |       |
| 7    | 1月7日                                       | 北海道一郎 | 1    | 札幌本店  |   |      |       |
| 8    | 1月8日                                       | 弘前次郎  | 2    | 弘前営業所 |   |      |       |
| 9    | 1月8日                                       | 福島六郎  | 4    | 郡山営業所 |   |      |       |
| 10   | 1月9日                                       | 青森花子  | 2    | 弘前営業所 |   | 所属番号 | 所属    |
| 11   | 1月9日                                       | 福島七郎  | 4    | 郡山営業所 |   | 1    | 札幌本店  |
| 12   | 1月9日                                       | 八戸八郎  | 2    | 弘前営業所 |   | 2    | 弘前営業所 |
| 13   | 1月10日                                      | 北海道雪子 | 1    | 札幌本店  |   | 3    | 仙台支店  |
| 14   | 1月10日                                      | 宮城五郎  | 3    | 仙台支店  |   | 4    | 郡山営業所 |

これで、オートフィルで コピーしても大丈夫に なりました。

セル範囲に名前の定義をする

参照するデータの範囲を選択すると、左上にF11:G14というセル番地が表示されます。

| F11: | G14   | Υ 🖌 Σ | = 1  |       |   |      |       |
|------|-------|-------|------|-------|---|------|-------|
|      | Α     | В     | С    | D     | E | F    | G     |
| 1    | 売上日   | 氏名    | 所属番号 | 所属    |   |      |       |
| 2    | 1月5日  | 北海道一郎 | 1    | 札幌本店  |   |      |       |
| 3    | 1月5日  | 青森花子  | 2    | 弘前営業所 |   |      |       |
| 4    | 1月5日  | 福島四郎  | 4    | 郡山営業所 |   |      |       |
| 5    | 1月6日  | 北海道子  | 1    | 札幌本店  |   |      |       |
| 6    | 1月7日  | 宮城二郎  | 3    | 仙台支店  |   |      |       |
| 7    | 1月7日  | 北海道一郎 | 1    | 札幌本店  |   |      |       |
| 8    | 1月8日  | 弘前次郎  | 2    | 弘前営業所 |   |      |       |
| 9    | 1月8日  | 福島六郎  | 4    | 郡山営業所 |   |      |       |
| 10   | 1月9日  | 青森花子  | 2    | 弘前営業所 |   | 所属番号 | 所属    |
| 11   | 1月9日  | 福島七郎  | 4    | 郡山営業所 |   | 1    | 札幌本店  |
| 12   | 1月9日  | 八戸八郎  | 2    | 弘前営業所 |   | 2    | 弘前営業所 |
| 13   | 1月10日 | 北海道雪子 | 1    | 札幌本店  |   | 3    | 仙台支店  |
| 14   | 1月10日 | 宮城五郎  | 3    | 仙台支店  |   | 4    | 郡山営業所 |
|      |       |       |      |       |   |      |       |

| 所属 |       | ν 🖌 Σ | 1    |       |   |      |       |
|----|-------|-------|------|-------|---|------|-------|
|    | А     | В     | С    | D     | E | F    | G     |
| 1  | 売上日   | 氏名    | 所属番号 | 所属    |   |      |       |
| 2  | 1月5日  | 北海道一郎 | 1    | 札幌本店  |   |      |       |
| 3  | 1月5日  | 青森花子  | 2    | 弘前営業所 |   |      |       |
| 4  | 1月5日  | 福島四郎  | 4    | 郡山営業所 |   |      |       |
| 5  | 1月6日  | 北海道子  | 1    | 札幌本店  |   |      |       |
| 6  | 1月7日  | 宮城二郎  | 3    | 仙台支店  |   |      |       |
| 7  | 1月7日  | 北海道一郎 | 1    | 札幌本店  |   |      |       |
| 8  | 1月8日  | 弘前次郎  | 2    | 弘前営業所 |   |      |       |
| 9  | 1月8日  | 福島六郎  | 4    | 郡山営業所 |   |      |       |
| 10 | 1月9日  | 青森花子  | 2    | 弘前営業所 |   | 所属番号 | 所属    |
| 11 | 1月9日  | 福島七郎  | 4    | 郡山営業所 |   | 1    | 札幌本店  |
| 12 | 1月9日  | 八戸八郎  | 2    | 弘前営業所 |   | 2    | 弘前営業所 |
| 13 | 1月10日 | 北海道雪子 | 1    | 札幌本店  |   | 3    | 仙台支店  |
| 14 | 1月10日 | 宮城五郎  | 3    | 仙台支店  |   | 4    | 郡山営業所 |

このセル番地に名前の 定義をしてしまいます。

例では【所属】 と書き換えました。

## 名前の定義は連番性のないものにします。

連番性のない【所属】は、イコール【F11:G14】なので、オートフィルを使っても大丈夫です。

| D2:D | D2:D14 🛛 🖌 ∑ 💳 =VLOOKUP(C2,所属,2,0) |       |      |       |   |      |       |
|------|------------------------------------|-------|------|-------|---|------|-------|
|      | А                                  | В     | С    | D     | E | F    | G     |
| 1    | 売上日                                | 氏名    | 所属番号 | 所属    |   |      |       |
| 2    | 1月5日                               | 北海道一郎 | 1    | 札幌本店  |   |      |       |
| 3    | 1月5日                               | 青森花子  | 2    | 弘前営業所 |   |      |       |
| 4    | 1月5日                               | 福島四郎  | 4    | 郡山営業所 |   |      |       |
| 5    | 1月6日                               | 北海道子  | 1    | 札幌本店  |   |      |       |
| 6    | 1月7日                               | 宮城二郎  | 3    | 仙台支店  |   |      |       |
| 7    | 1月7日                               | 北海道一郎 | 1    | 札幌本店  |   |      |       |
| 8    | 1月8日                               | 弘前次郎  | 2    | 弘前営業所 |   |      |       |
| 9    | 1月8日                               | 福島六郎  | 4    | 郡山営業所 |   |      |       |
| 10   | 1月9日                               | 青森花子  | 2    | 弘前営業所 |   | 所属番号 | 所属    |
| 11   | 1月9日                               | 福島七郎  | 4    | 郡山営業所 |   | 1    | 札幌本店  |
| 12   | 1月9日                               | 八戸八郎  | 2    | 弘前営業所 |   | 2    | 弘前営業所 |
| 13   | 1月10日                              | 北海道雪子 | 1    | 札幌本店  |   | 3    | 仙台支店  |
| 14   | 1月10日                              | 宮城五郎  | 3    | 仙台支店  |   | 4    | 郡山営業所 |

## VLOOKUP は多岐にわたり応用ができ、商品の元データから、商品⊐ードを入力しただけで 指定した項目(単価・売上数・売上高等)を検索し表示することが可能です。 また、普段は商品カテゴリを商品カテゴリ番号で管理しているが、会議の資料として 商品名の横に表示しなくてはいけないときなど、VLOOKUP はユースフルです。

| C9 | ~      | δ Σ = | =VLOOKUP | (B7,A2:C5,3,0 | ) |
|----|--------|-------|----------|---------------|---|
|    | Α      | В     | С        | D             |   |
| 1  | 商品番号   | 商品名   | 売上       |               |   |
| 2  | 1      | 林檎    | 3000     |               |   |
| 3  | 2      | 蜜柑    | 5000     |               |   |
| 4  | 3      | 水蜜    | 9000     |               |   |
| 5  | 4      | 西瓜    | 7000     |               |   |
| 6  |        |       |          |               |   |
| 7  | 商品番号入力 | 3     |          |               |   |
| 8  | 商品番号   | 商品名   | 売上       |               |   |
| 9  | 3      | 水蜜    | 9000     | _             |   |
| 10 |        |       |          |               |   |

B3 に商品番号を入力 上にあるデータベースから 対応レコードを抽出